## How to access Computer in the Open Labs and Library

- 1. Turn on the computer
- 2. You will see this screen after you turn on the computer

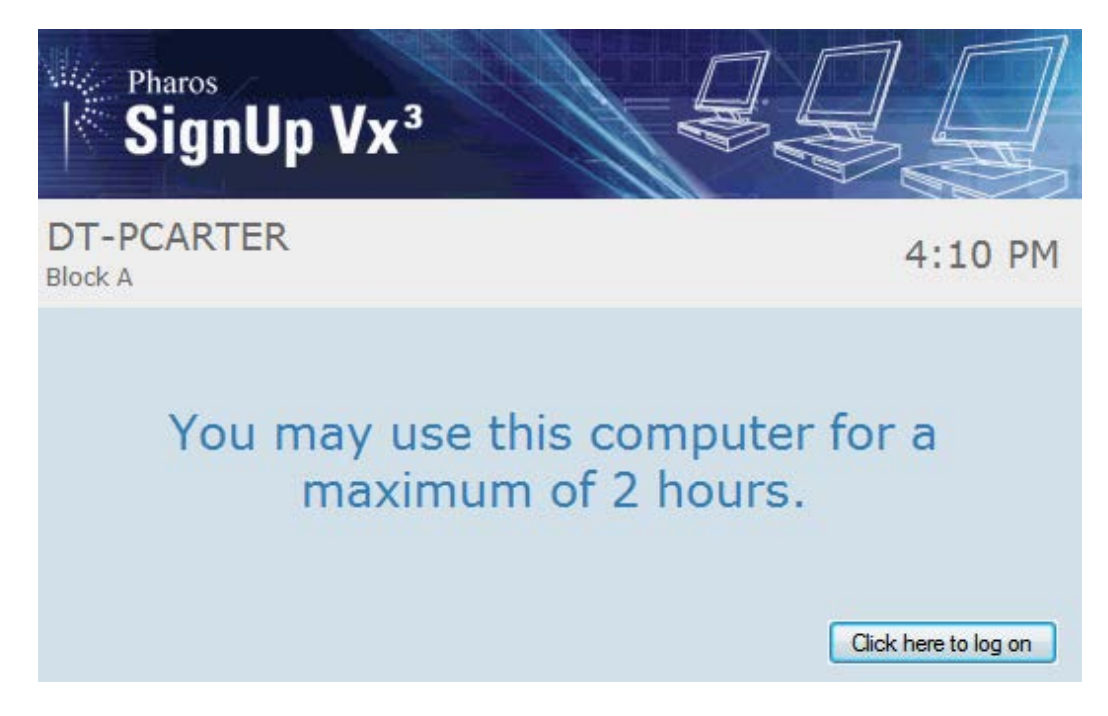

3. Press '*CTRL* + *ALT* + *DEL*' on the keyboard simultaneously

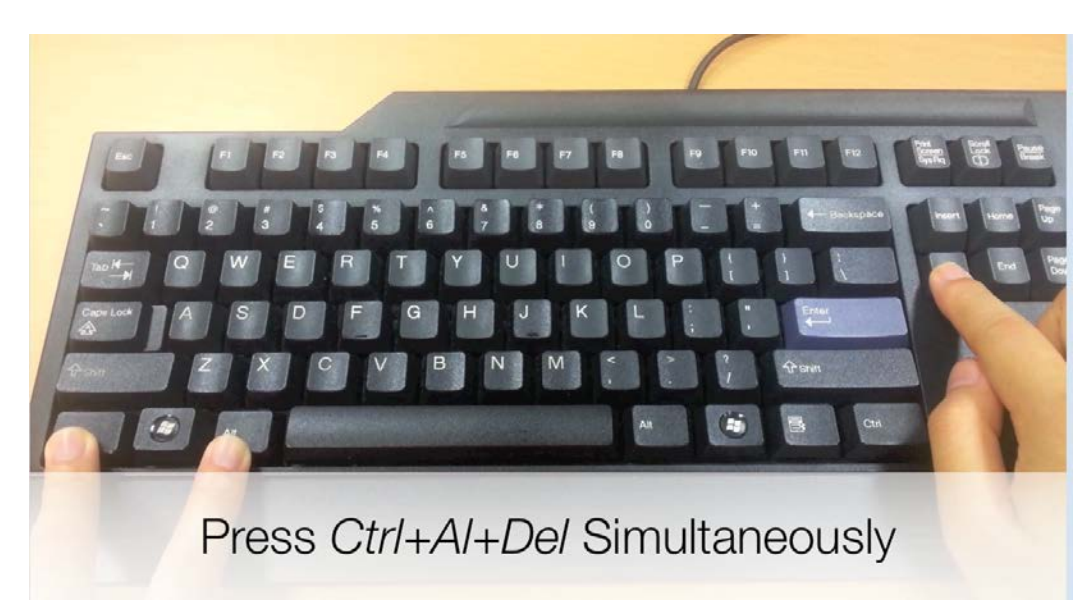

4. Enter your 'username' and 'password'

| Pharos<br>SignUp V>   |           |         |
|-----------------------|-----------|---------|
| DT-PCARTER<br>Block A |           | 4:11 PM |
| Logon ID:             | 213458    |         |
| Password:<br>Domain:  | suts      |         |
| (                     | OK Cancel |         |

5. Press 'OK' to login